## 如何更新 ECAT-M801 的韌體

警告: 若當前 ECAT-M801 FirmWare Ver.為 1.0.10 或以下,請執行下列步驟更新兩次

(1) 開啟 C:\icpdas\Ecat-M801\UpdateFirmware\Update\_firmware.exe

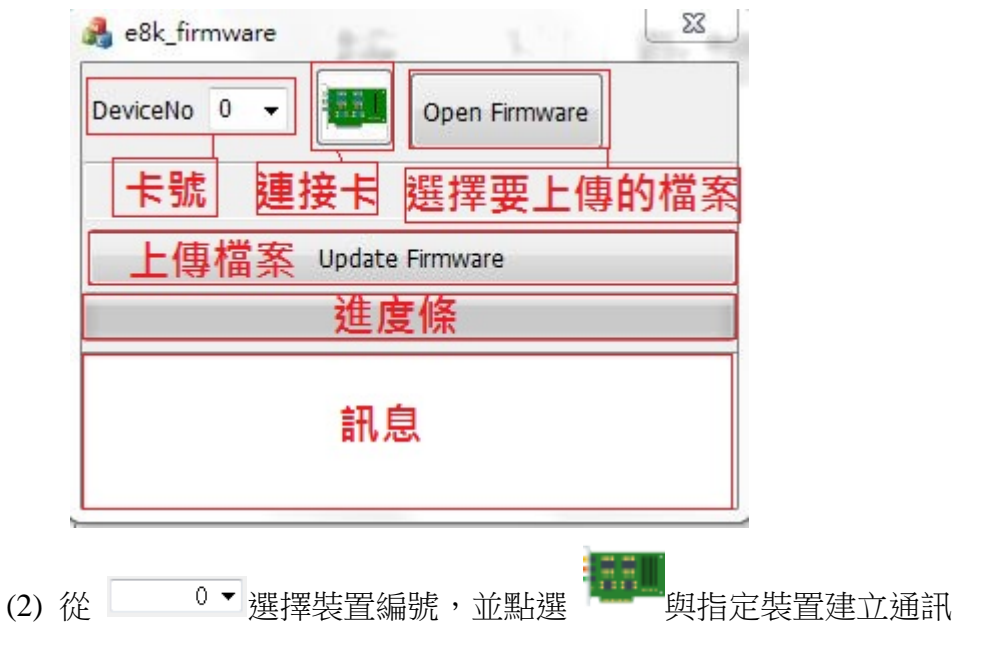

(3) 點選"Open Firmware" ,選擇"EcatDevDaemon",按下"開啟舊檔"。

|                           | - ○○○○□ → 煤題櫃 → 文件                                                                                                    | ▶ VR ▶ ▼ 4 授尋 VR                                                                       |
|---------------------------|----------------------------------------------------------------------------------------------------|----------------------------------------------------------------------------------------|
| Lindate Firmware          | 組合管理 ▼ 新増資料夾                                                                                                    | )== • 🔟 (                                                                              |
| 4:24:17 Open EcatDevice:1 | <ul> <li>★ 我的最愛</li> <li>◎ 下載</li> <li>◎ 最近的位置</li> <li>■ 桌面</li> <li>● TAICHUNG-SVR</li> <li>○ 媒體種</li> <li>③ Ross_lai</li> <li>○ 文件</li> <li>② 音獎</li> <li>● 視訊</li> <li>● 圖片</li> </ul> | <ul> <li>         文件 媒體櫃<br/>·R<br/>·R<br/>·····         ·····         ·····</li></ul> |
|                           | 檔案名稱(N): Ec                                                                                                    | catDevDaemon - Firmware files (EcatDevDaemon) - 開設蓄描(O) 取消                             |

(4) 點選"Update Firmware",更新完成。